Reserveer het eerste deel van een serie, dat de klant wil lenen, op de gebruikelijke wijze. Reserveer dan het volgende deel, maar kies voordat je de reservering opslaat voor Res voorwaarde.

Als voorbeeld: reserveren van deel 2 van de zeven zussen, waarvan het zoeken mag ingaan nadat deel 1 in de bibliotheek voor de klant is ontvangen.

| 🔲 Reservering                         |                |                    |                          |      |   |
|---------------------------------------|----------------|--------------------|--------------------------|------|---|
| O <u>p</u> ties                       |                |                    |                          |      |   |
| - Paris                               |                | tel                |                          | (bgg | ) |
|                                       |                | fax                |                          |      |   |
| -                                     |                | " them             |                          |      |   |
| mail/post                             | E-Mail 🔻       |                    |                          |      |   |
| Reservering [] Storm : Ally's verhaal |                |                    |                          |      |   |
| Riley, Lucinda                        |                |                    |                          |      |   |
| Bron                                  | B - Balie      | Soort              | Vestigingsreservering    |      |   |
| Reserveerdatum                        | 3 juli 2019    | Reserveer          | Titel                    |      |   |
| Ingangsdatum                          |                | 营 Gereserveerd in  | 9456 Rolde               | ▼    |   |
| 1 Vervaldatum                         |                | Cophalen/Aflever   | 9456 Rolde               |      |   |
| Einddatum                             |                | Opmerk.op bon      |                          |      |   |
| Status                                | A - Actief     |                    |                          |      |   |
| Prioriteit                            | 2              |                    |                          |      |   |
| Res.voorwaarde                        | Maak een keuze |                    |                          |      |   |
| Res.groepsnummer                      |                | nvt                |                          |      |   |
| Kosten                                | 🖲 Ja 🔍 Nee     | 19070300001 De zev | en zussen : Maia's verha |      |   |
| Volgnummer                            | 170            | 19041500020 Loslop | en                       |      |   |
| OK Wijzig Kopie Quit                  |                | 19040600243 Haar n | ar naam was Sarah        |      |   |
|                                       |                | 3                  |                          |      |   |
|                                       |                |                    |                          |      |   |
|                                       |                |                    |                          |      |   |
|                                       |                | <u>O</u> K Le      | eg Quit                  |      |   |

Selecteer de juiste titel dan OK